## How to Install the Raleway Font

## **General Information**

The Raleway Font, a Google Font, has been selected as the main font for use in all Wood Badge materials. This font is used under the SIL Open Font License.

## Instructions for Installation on a Windows 10 PC

1. Go to the webpage for the Raleway Font.

https://fonts.google.com/specimen/Raleway

2. Near the top right of the page, click the "SELECT THIS FONT" button.

| Google Fonts | DIRECTORY                                | TEATURED | ARTICLES                          | ABOUT      | <u></u> | Q |
|--------------|------------------------------------------|----------|-----------------------------------|------------|---------|---|
|              |                                          |          |                                   |            |         |   |
| Raleway      |                                          |          | + si                              | ELECT THIS | FONT    |   |
|              |                                          |          |                                   |            |         |   |
| Glyph        | Characters                               | Design   | er                                |            |         |   |
| Dr           | ABCČĆDĐEFGHIJKLMNO<br>PQRSŠTUVWXYZŽabcčć | MD       | Multiple Desig<br>Principal desig | ners<br>n  |         |   |

3. At the bottom of the screen, a black bar should appear indicating "1 Family Selected". Click on the black bar to open the dialogue box.

| Styles                            |        | It also has a sister family, Raleway Dots.                        |
|-----------------------------------|--------|-------------------------------------------------------------------|
| Type here to preview text         | 40px — | Learn more at<br>theleagueofmoveabletype.com and<br>impallari.com |
| Thin<br>Thin Italic               |        | To contribute, see<br>github.com/impallari/Raleway                |
| Extra-Light<br>Extra-light Italic |        | Usage                                                             |
| Light 1 Family Selected           |        | -                                                                 |

4. In the upper right of the dialogue box, click on the download button.

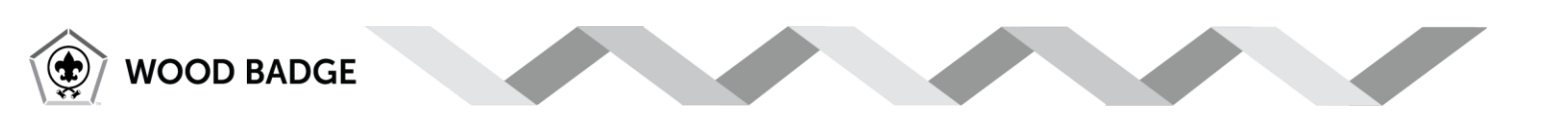

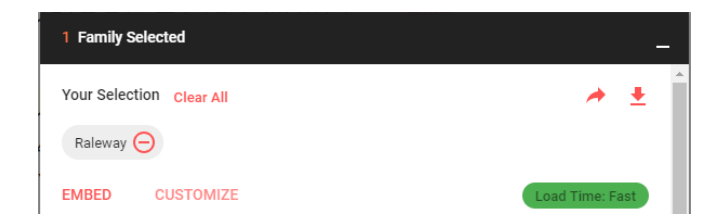

5. The file will be downloaded as a compressed zip file (.zip). Open the zip file and click on the "Extract all" button to extract the files.

| I     I     I     I       File     Home                             | Share View      | Compressed Folder Tools<br>Extract | Raleway (4)                                  |                                         |          |         |                | - 0              | ×<br>^ (?) |
|---------------------------------------------------------------------|-----------------|------------------------------------|----------------------------------------------|-----------------------------------------|----------|---------|----------------|------------------|------------|
| <ul> <li>Documents</li> <li>Viscomi</li> <li>Chattanooga</li> </ul> |                 | Fictures<br>Kadrie                 | nionHospital_10012018_10312018<br>Evtract To | DME Resupply<br>Tallent<br>BCBS Meeting | 12-2017  | Ţ       | Extract<br>all |                  |            |
| ← → ~ ↑                                                             | → This PC → Dov | vnloads > Raleway (4)              | Extract 10                                   |                                         |          | ٽ ~     | Search R       | aleway (4)       | ρ          |
| Tallent                                                             | ^ Name          | ^                                  | Туре                                         | Compressed size                         | Password | Size    | Ratio          | Date modified    | ^          |
| 📙 Viscomi                                                           | OFL             |                                    | Text Document                                | 3 KB                                    | No       | 5 KB    | 56%            | 9/7/2012 1:00 AM |            |
| Creative Cloud                                                      | Fil Ralew       | /ay-Black                          | TrueType font file                           | 70 KB                                   | No       | 177 KB  | 61%            | 9/7/2012 1:00 AM |            |
|                                                                     | Raleur          | av-Riackitalic                     | TrueTune font file                           | 64 KR                                   | No       | 1/15 KR | 57%            | 0/7/2012 1-00 AM |            |

6. A dialog will appear with a default location for the files to be extracted. Ensure that "Show extracted files when complete" is checked and then click the "Extract" button.

|              |                                        | ×  |
|--------------|----------------------------------------|----|
| $\leftarrow$ | Extract Compressed (Zipped) Folders    |    |
|              | 1                                      |    |
|              | Select a Destination and Extract Files |    |
|              | Files will be externed to this folder: |    |
|              | C:\Usazar\Downloads\Raleway (4) Browse |    |
|              |                                        |    |
|              | Show extracted files when complete     |    |
|              |                                        |    |
|              |                                        |    |
|              |                                        |    |
|              |                                        |    |
|              | 2.                                     |    |
|              | 2                                      |    |
|              |                                        |    |
|              |                                        | _  |
|              | Extract Canc                           | el |

7. Click the "Select all" button at the top right of the dialogue. (Alternatively, you can press the "Ctrl + a" keys simultaneously to select all files in the folder.) All of the files in the directory will be highlighted in light blue to indicate that they have been selected.

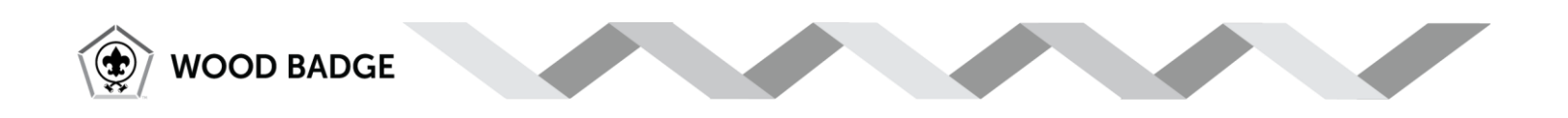

| 📙   🛃 📕 🛨   Raleway                                                                                                    | y (4)                                  |                        |               |                  |           |              |                 |                           |    | -                  | ×   |
|----------------------------------------------------------------------------------------------------|----------------------------------------|------------------------|---------------|------------------|-----------|--------------|-----------------|---------------------------|----|--------------------|-----|
| File Home Shar                                                                                                    | re View                                |                        |               |                  |           |              |                 |                           |    |                    | ^ 🕐 |
| Pin to Quick Copy Paste                                                                                                    | K Cut<br>™ Copy path<br>Paste shortcut | Move Copy<br>to * to * | Delete Rename | New folder       | w item 👻  | Properties   | Edit<br>History | Select all<br>Select none |    |                    |     |
| Clipboar                                                                                                    | d                                      | Orga                   | nize          | New              |           | Ope          | en              | Select                    |    |                    |     |
| A      A      A     A | This PC → Download                     | s → Raleway (4)        |               |                  |           |              |                 |                           | νõ | Search Raleway (4) | P   |
| Tallent 🔨                                                                                                    | Name                                   | ^                      | Da            | ate modified     | Туре      |              | Size            |                           |    |                    | ^   |
| Viscomi                                                                                                    | OFL                                    |                        | 11            | /18/2018 9:22 PN | 1 Text Do | cument       | 51              | (B                        |    |                    |     |
| Creative Cloud Fil                                                                                                    | 🔊 Raleway-Bla                          | ck                     | 11            | /18/2018 9:22 PN | 1 TrueTy  | pe font file | 177             | (B                        |    |                    |     |
|                                                                                                    | 🔊 Raleway-Bla                          | ckitalic               | 11            | /18/2018 9:22 PN | 1 TrueTy  | pe font file | 145             | (B                        |    |                    |     |
| ConeDrive - EAHC                                                                                                    | 🔊 Raleway-Bol                          | d                      | 11            | /18/2018 9:22 PN | 1 TrueTy  | pe font file | 176             | (B                        |    |                    |     |
| OneDrive - Persor                                                                                                    | 🔊 Raleway-Bol                          | dItalic                | 11            | /18/2018 9:22 PN | 1 TrueTy  | pe font file | 145             | (B                        |    |                    |     |
|                                                                                                    | 🔊 Raleway-Extr                         | aBold                  | 11            | /18/2018 9:22 PN | 1 TrueTy  | pe font file | 174             | (B                        |    |                    |     |
| 🝊 OneDrive - Sleep (                                                                                                    | 🔊 Raleway-Extr                         | raBoldItalic           | 11            | /18/2018 9:22 PN | 1 TrueTy  | pe font file | 145             | (B                        |    |                    |     |

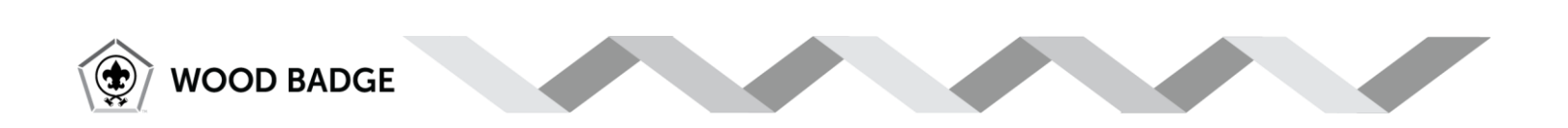

8. Right-click on one of the font file names and click on the "Install" menu option.

| > This | PC > Downloads > Raleway (4) |                                       |        |
|--------|------------------------------|---------------------------------------|--------|
| ^      | Nan                          | Date modified Type                    | Size   |
|        | OFL OFL                      | 11/18/2018 9:22 PM Text Document      | 5 KB   |
| ib     | Raleway-Black                | 🗭 Install                             | 177 KB |
|        | Raleway-BlackItalic          | A Share                               | 145 KB |
| 2      | Raleway-Bold                 |                                       | 176 KB |
| r      | Raleway-BoldItalic           | Give access to >                      | 145 KB |
|        | Raleway-ExtraBold            | Scan with Managed Antivirus           | 174 KB |
| C      | Raleway-ExtraBoldItalic      | Condu                                 | 145 KB |
|        | Raleway-ExtraLight           | Send to /                             | 173 KB |
|        | Raleway-ExtraLightItalic     | Cut                                   | 139 KB |
|        | Raleway-Italic               | Сору                                  | 143 KB |
|        | Raleway-Light                | Create shortcut                       | 179 KB |
|        | Raleway-LightItalic          | Delete                                | 145 KB |
|        | Raleway-Medium               | Pename                                | 176 KB |
|        | Raleway-MediumItalic         |                                       | 145 KB |
|        | Raleway-Regular              | Properties                            | 175 KB |
|        | Raleway-SemiBold             | 11/18/2018 9:22 PM TrueType font file | 177 KB |
|        | Raleway-SemiBoldItalic       | 11/18/2018 9:22 PM TrueType font file | 144 KB |

9. Your computer should install the Raleway font in all styles and the installation process is complete.

NOTE: You will have to exit any programs that you are currently running and restart them in order to see the Raleway font as an option for use.

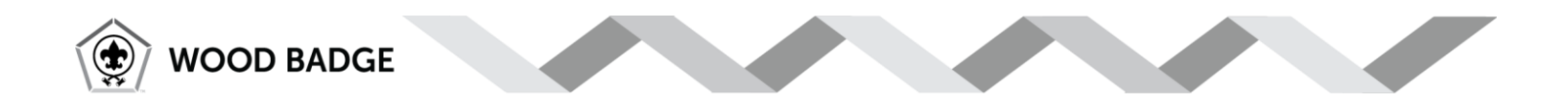